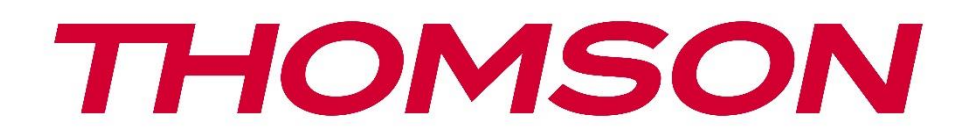

# 🗖 Google TV

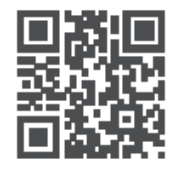

tv.mythomson.com

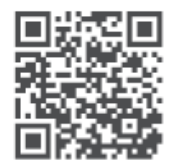

tv.mythomson.com/ en/Support/FAQs/

## ثومسون 150 کاست

### مهم

|        | Streaming Dongle يرجى قراءة هذا الدليل بعناية قبل تثبيت وتشغيل | 150 Ca        | ast.     |
|--------|----------------------------------------------------------------|---------------|----------|
|        | ا الدليل في متناول يدك للرجوع إليه في المستقبل                 | فظ بهذ        | احت.     |
| Λ      |                                                                | تويات<br>معاد | مح:<br>1 |
| 4      |                                                                | معنو<br>1 1   | 1        |
| 4      | العلامات الموجودة على المللج                                   | 1.1           |          |
| с<br>С | إعلان المصابقة المبلسط للألحاد الأوروبي                        | 1.2           |          |
| с      | التطبيقات والاذاء                                              | 1.3           |          |
| 5      | حمايه البيانات                                                 | 1.4           | •        |
| 5      | .مه                                                            | المقد         | 2        |
| 5      | جهاز بث 150                                                    | Cast          | 3        |
| 6      | المنتج                                                         | 3.1           |          |
| 7      | التحكم عن بعد                                                  | جهاز          | 4        |
| 8      | ت                                                              | التثبي        | 5        |
| 8      | محتوى التغليف                                                  | 5.1           |          |
| 8      | إعداد                                                          | 5.2           |          |
| 9      | التثبيت الأول                                                  | 5.3           |          |
| 9      | اختيار لغة التثبيت والمنطقة                                    | 5.3.1         |          |
| 10     | Google TV إعداد                                                | 5.3.2         |          |
| 10     | Google Home الإعداد باستخدام تطبيق                             | 5.3.3         |          |
| 10     | الإعداد على التلفزيون                                          | 5.3.4         |          |
| 11     | شة الرئيسية                                                    | الشان         | 6        |
| 11     | الصفحة الرئيسية                                                | 6.1           |          |
| 13     | حساب جوجل                                                      | 6.2           |          |
| 13     | التطبيقات                                                      | 6.3           |          |
| 14     | المكتبة                                                        | 6.4           |          |
| 15     | Google TV حقل بحث                                              | 6.5           |          |
| 15     |                                                                |               |          |
| 16     | الإخطار                                                        | 6.6           | 1        |
| 16     | ، د<br>ات                                                      | اعداد         | 7        |
| 16     | ىل أحهزة البلوتوث                                              | توصب          | 8        |
| 16     | اً منة التحكم عن بعد والملحقات                                 | . J<br>8.1    |          |
|        | اجهره التحدم عن بحد والمستحدات                                 | 0.1           |          |

| زوج ملحق                                     | 8.2             |
|----------------------------------------------|-----------------|
| جهاز التحكم عن بعد                           | 8.3             |
| .8 الأجهزة                                   | 3.1             |
| .8 أزرار التحكم عن بعد                       | 3.2             |
| وظيفة زر النجمة في جهاز التحكم عن بعد        | 8.4             |
| Google Ca) محتوى البث                        | ast) 9          |
| مرحبًا جوجل" - المساعد الصوتي ووظيفة التحكم" | 10              |
| إعدادات تنسيق العرض                          | 11              |
| اختيار التنسيق                               | 11.1            |
| إعدادات تنسيق الصوت                          | 12              |
| تحديثات                                      | <sup>.</sup> 13 |
| سؤال وجواب                                   | 14              |
| المواصفات الفنية                             | 15              |
| الصوت والفيديو                               | 15.1            |
| النظام والذاكرة                              | 15.2            |
| لاسلكي الاتصال                               | 15.3            |
| التوافق                                      | 15.4            |
| البيانات العامة                              | 15.5            |
| معلومات الوكالة الأوروبية                    | 16              |
| التراخيص                                     | 16.1            |

#### السلامة والمنتج 1

تم فحص جهازك وتعبئته بعناية قبل الشحن. عند فكَّ العبوة، تأكد من تضمين جميع الأجزاء، واحفظ العبوة بعيدًا عن متناول الأطفال . نوصي بالاحتفاظ بالكرتونة خلال فترة الضمان، لضمان حماية جهازك ا .بشكل مثالي في حال الإصلاح او انتهاء فترة الضمان

يرجى قراءة التعليمات قبل تشغيل الجهاز والاحتفاظ بها للاستخدام لاحقًا. يجب تركيب المنتج وفقًا للوائح الوطنية.

### 1.1 العلامات الموجودة على المنتج

تُستخدم الرموز التالية على المنتج كعلامة للقيود والاحتياطات وتعليمات السلامة. يُؤخذ كل توضيح بعين .الاعتبار عندما يحمل المنتج العلامة ذات الصلة فقط. يُرجى ملاحظة هذه المعلومات لأسباب أمنية

يرجى وضع الجهاز في مكان جيد التهوية على سطح مستو وثابت ومستقر

افصل الجهاز عن الكهرباء في حال عدم استخدامه لفترة طويلة. في حال تلف سلك الطاقة، يجب استبداله بمحول طاقة ١٢ فولت ١.٥ أمبير. يُرجى التواصل مع خدمة ما بعد البيع لتجنب ألا خطب .محتمل

 $\leq$ 

تنبيه: لتجنب الصدمات الكهربائية، لا تُعرّض هذا الجهاز للمطر أو الرطوبة، واحمِه من درجات الحرامة .العالية والرطوبة والماء والغبار. لا تستخدمه في أماكن رطبة أو باردة

> في حالة احتياج الوحدة إلى الإصلاح، يرجى الانتقال إلى: موقع والتواصل مع خدمة ما بعد البيع /https://tv.mythomson.com/en/ Support.

ولمنع انتشار الحريق، احرص دائمًا على إبعاد الشموع أو أي مصدر مفتوح للنيران. احتفظ بريمي .بعيدًا عن أشعة الشمس المباشرة

#### استبدال البطارية

مخاطر الانفجار في حالة استبدال البطارية بنوع غير مناسب:

- ظر الأنفجار في حالة استبدال البطارية بنوع عير مناسب إستبدال البطارية بنوع غير صحيح مما قد يؤدي إلى إبطال الضمانات (على سبيل المثال، في حالة ب • (انواع بطاريات الليثيوم
- التخلص من البطارية في النار أو الفرن الساخن، أو سحق البطارية أو قطعها ميكانيكيًا، مما قد يؤدي أَلََّكُ • انفجار
- ترك البطارية في بيئة ذات درجة حرارة عالية للغاية مما قد يؤدي إلى انفجار أو تسرب سائل أو غاز قابل • للاشتعال
- .بطارية معرضة لضغط هواء منخفض للغاية مما قد يؤدي إلى انفجار أو تسرب سائل أو غاز قابل للاشتعال

الجهاز الذي يحمل هذا الرمز هو جهاز كهربائي من الفئة الثانية أو مزدوج العزل. صُمم هذا .الجهاز بحيث لا يتطلب توصيلًا آمنًا بالتأريض الكهربائي

 $\prime$  تشير هذه العلامة إلى وجوب التخلص من هذا المنتج بشكل سليم في جميع أنحاء الاتحاد ولا يجوز التخلص منه مع النفايات المنزلية ،(EC (WEEE)/الأوروبي وفقًا للتوجيه 2002/96 الأخرى. يُرجى إعادة تدويره بطريقة مسؤولة للمساعدة في إعادة استخدام الموارد المادية. بشكل مستدام. يُرجى إعادته إلى نظام تجميع النفايات أو التواصل مع البائع الذي اشتريت منه المنتج.

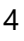

وفقًا لقانون البطاريات، يُلزم المستخدمون قانونًا بإعادة البطاريات القديمة. يُرجى عدم رمي البطاريات المستعملة في النفايات المنزلية، بل إعادتها إلى نظام تجميع البطاريات .المستعملة

الأشكال والرسوم التوضيحية في دليل المستخدم هذا مُقدمة للعلم فقط، وقد تختلف عن المظهر الفعلي .للمنتج. قد يتغير تصميم المنتج ومواصفاته دون إشعار

### 1.2 إعلان المطابقة المبسط للاتحاد الأوروبي

يتوافق مع توجيه الاتحاد Streaming Box أن جهاز البث اللاسلكي StreamView بموجب هذا، تُعلن : النص الكامل لإعلان المطابقة للاتحاد الأوروبي متاح على الإنترنت .EU/الأوروبي 2014/53 منوى ل داخلي يستخدم فقط

1.3 التطبيقات والأداء

تعتمد سرعة التنزيل على اتصالك بالإنترنت. قد لا تتوفر بعض التطبيقات في بلدك أو منطقتك. قد يلزم اشتراك في خدمة البث. خدمة نتفليكس متوفرة في دول محددة. لمزيد من المعلومات، تفضل .يعتمد توفر اللغة في مساعد جوجل على دعم البحث الصوتي من جوجل . www.netflix.com بزيارة

#### 1.4 حماية البيانات

يجوز لموفري التطبيقات والخدمات جمع واستخدام البيانات التقنية والمعلومات ذات الصلة، بما في ذلك على سبيل المثال لا الحصر، المعلومات التقنية المتعلقة بهذا الجهاز والنظام وبرامج التطبيقات والأجهزة الملحقة. وقد يستخدمون هذه المعلومات لتحسين المنتجات أو لتقديم خدمات أو تقنيات لا تكشف عن هويتك الشخصية. بالإضافة إلى ذلك، قد تطلب بعض خدمات الجهات الخارجية، المتوفرة بالفعل في الجهاز أو التي ثبتها بعد شراء المنتج، تسجيل بياناتك الشخصية. قد تجمع بعض الخدمات مسؤولية أي انتهاك محتمل StreamView بيانات شخصية حتى دون تقديم تحذيرات إضافية. لا تتحمل .لحماية البيانات من قِبل خدمات الجهات الخارجية

#### 2 مقدمة

:حذر

ال جاري دونجل 150 كاست ترقيات لك تلفزيون ل أ ذكي تلفزيون و يجلب ال خبرة ل أندرويد، معروف من الهواتف المحمولة إلى التلفزيون الخاص بك. يمكنك تنزيل التطبيقات، مثل خدمات البث والألعاب العثور بسرعة على Google ومراكز الوسائط التلفزيونية وآلاف من أكثر من جوجل بلاي. اطلب من وأحدث الأفلام الرائجة، والتحقق من حالة الطقس أو المحتوى الآخر على ،YouTube مقاطع فيديو الإنترنت. قم بإرسال صورك ومقاطع الفيديو والموسيقى من الأجهزة المحمولة إلى التلفزيون باستخدام .المدمع .

## 3 بث دونجل 150 كاست

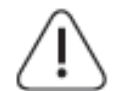

.إذا كُنت ترغب في توصيل الجهاز بالتلفزيون، فتأكد من إطفاء التلفزيون والجهاز قبل إجراء أي اتصال .بعد اكتمال الاتصال، يمكنك تشغيل الجهازين واستخدامهما

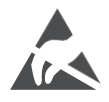

وتجنب التفريغ الكهروستاتيكي الذي يزعج هذه ،USBو HDMI لا تلمس أو تقترب من أطراف وإلا فسوف يتسبب ذلك في توقف التلفزيون عن العمل أو ،USB الأطراف أثناء وضع تشغيل .التسبب في حالة غير طبيعية

#### :ملحوظة

قد يختلف الموضع الفعلي وترتيب المنافذ من طراز إلى آخر.

### 3.1 منتج

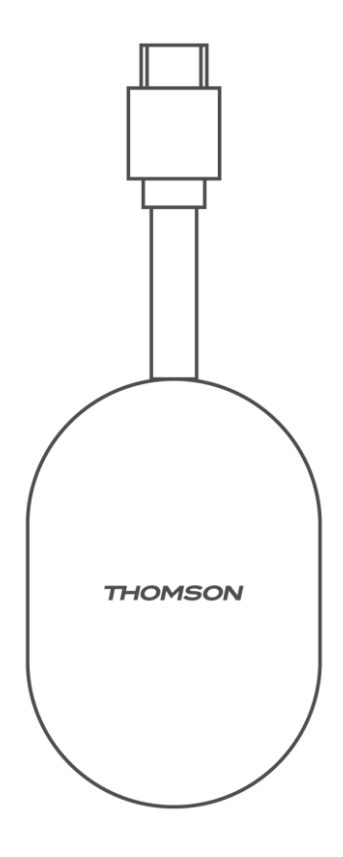

## 4 جهاز التحكم عن بعد

| ڻ<br>ا                     | تعلیق: سریع تعلیق / تعلیق / علی                                                                                                    |  |
|----------------------------|----------------------------------------------------------------------------------------------------|--|
| *                          | يضعط و يمسك هذا زر ل يحدد ال اختصار وظيفة ل<br>هذا زر. باختصار يضعط ال نجم زر ل يطلق ال مختارة التطبيق المفضل أو ل<br>يختار ال مدخل مصدر                                                                                                    |  |
|                            | المتعددة Google تبديل الملف الشخصي :التبديل بين ملفات تعريف                                                                                                    |  |
| Ŷ                          | Google الميكروفون: تفعيل مساعد                                                                                                    |  |
| ۵                          | الإعدادات: عرض قائمة إعدادات البث التلفزيوني المباشر (في وضع<br>البث التلفزيوني المباشر)، وعرض خيارات الإعداد المتاحة مثل الصوت<br>والصورة                                                                                                    |  |
| $\bigcirc$                 | التنقل في القائمة، وتعيين الخيارات، وتحريك :(D-pad) زر الاتجاه<br>.التركيز أو المؤشر، وما إلى ذلك                                                                                                    |  |
|                            | موافق: تأكيد الاختيارات                                                                                                    |  |
| ÷                          | الرجوع/الرجوع: العودة إلى شاشة القائمة السابقة ، والرجوع خطوة<br>واحدة، وإغلاق النوافذ، وإغلاق خدمة التليتيكست (في وضع البث<br>التلفزيوني المباشر - التليتيكست). الخروج من تشغيل ملفات الوسائط<br>المتعددة والعودة إلى قائمة نظرة عامة على مشغل الوسائط المتعددة<br>(MMP) |  |
| <u>ک</u>                   | ر سسن<br>دليل البرامج الإلكتروني                                                                                                    |  |
| A                          | .بيت: يفتح ال بيت شاشة                                                                                                    |  |
| < E>                       | برنامج +/-: تشغيل قنوات التلفزيون/الراديو الفردية. تمرير القناة قائمة<br>صفحة بواسطة صفحة متى ال قناة قائمة يكون معروض على شاشة<br>التلفزيون                                                                                                    |  |
| + \                        | مقدار +/-: عناصر التحكم ال صوت مقدار ل ال تلفزيون                                                                                                    |  |
| <br>لال×                   | كتم الصوت: إيقاف تشغيل مستوى صوت التلفزيون تمامًا                                                                                                    |  |
| YouTube                    | YouTube قم بتشغیل تطبیق                                                                                                    |  |
| NETFLIX                    | Netflix قم بتشغیل تطبیق                                                                                                    |  |
| prime video                | Prime Video قم بتشغیل تطبیق                                                                                                    |  |
| Disnep+                    | + Disney قم بتشغیل تطبیق                                                                                                    |  |
| البث التلفزيوني<br>المباشر | Live TV قم بتشغیل تطبیق                                                                                                    |  |

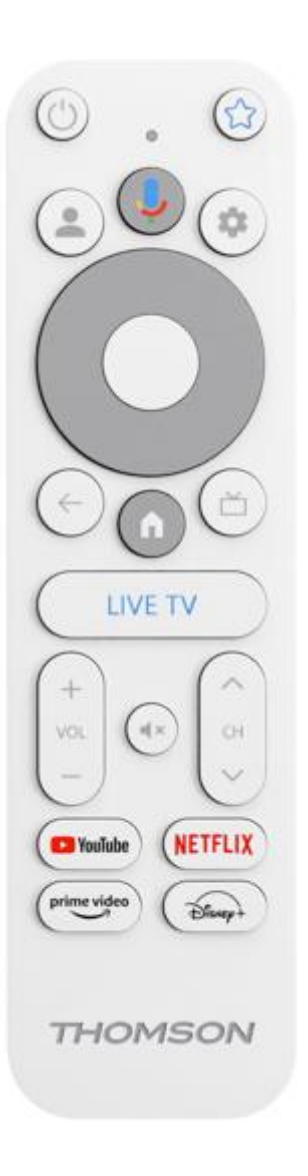

5 تثبيت

5.1 محتوى التغليف

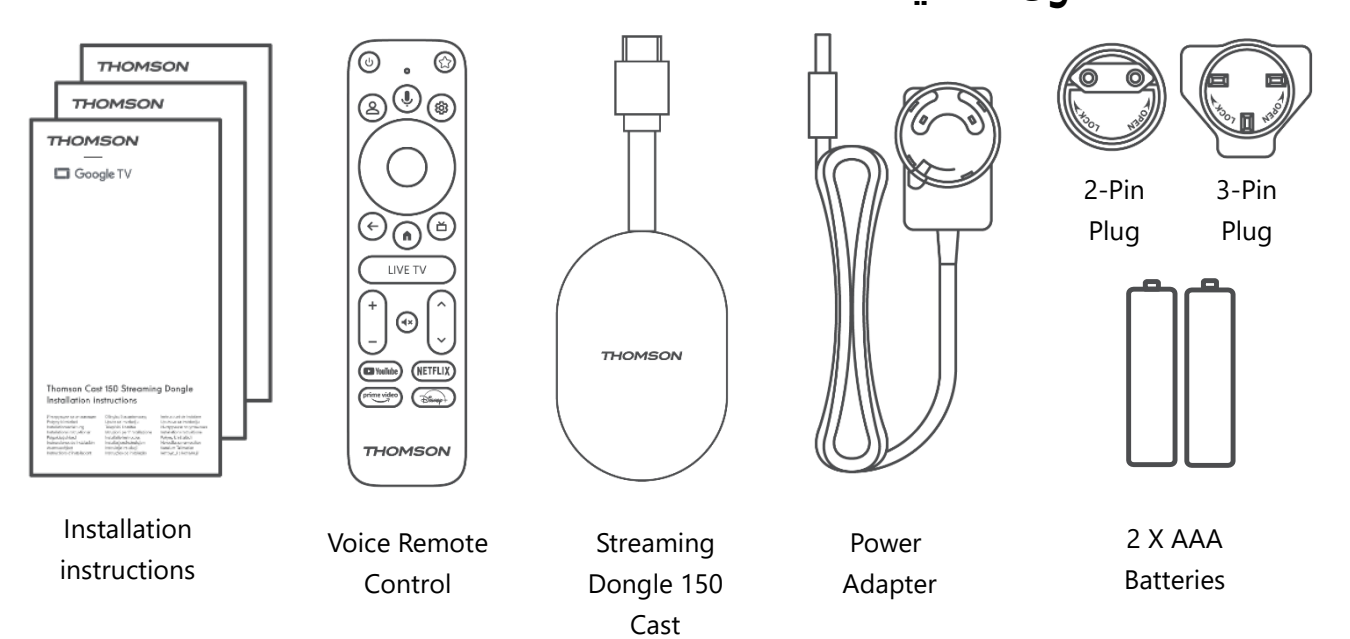

5.2 يثبت

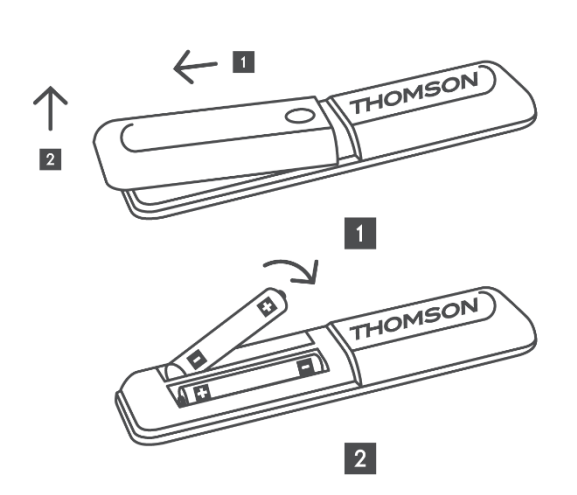

1

2

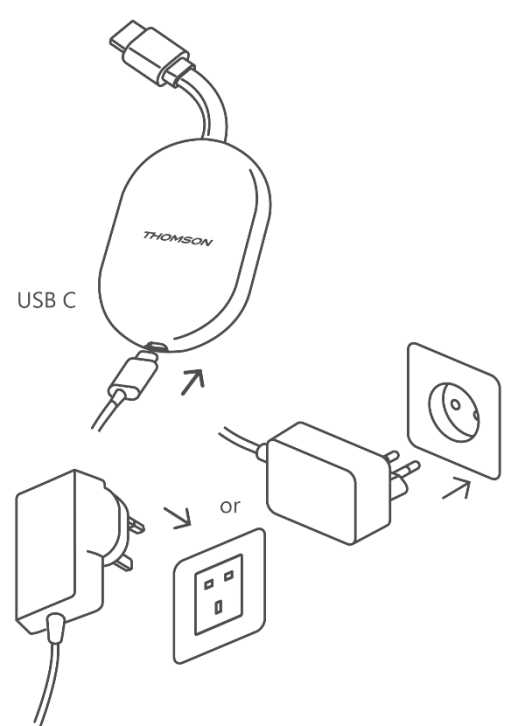

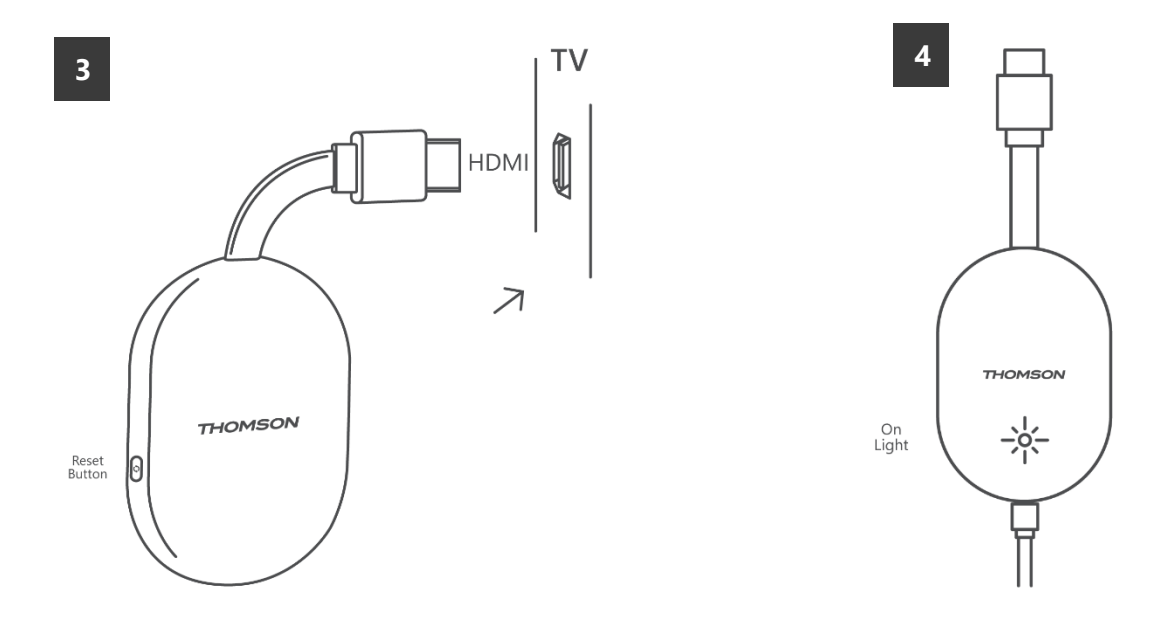

بالطاقة واتبع الإرشادات التي تظهر على Streaming Dongle 150 Cast قم بتشغيل التلفزيون وتوصيل .الشاشة

### 5.3 التثبيت الأول

Streaming اتبع الإرشادات الرسومية على الشاشة لإقران جهاز التحكم عن بعد الخاص بك مع .Bluetooth عبر Bongle 150 Cast

ستظهر ،Bluetooth عبر Streaming Dongle 150 Cast بمجرد إقران جهاز التحكم عن بعد بنجاح مع .شاشات حوار أخرى على الشاشة

#### 5.3.1 اختيار لغة التثبيت والمنطقة

الرجاء تحديد لغة التثبيت ومنطقتك واتباع تعليمات التثبيت الإضافية التي تظهر على الشاشة.

#### Google TV 5.3.2 إعداد

على هاتفك Google Home عبر تطبيق Streaming Dongle 150 Cast يمكنك إعداد المحمول (الهاتف أو الجهاز اللوحي) أو يدويًا عن طريق تحديد خيار "الإعداد على التلفزيون .بدلاً من ذلك" في أسفل الشاشة

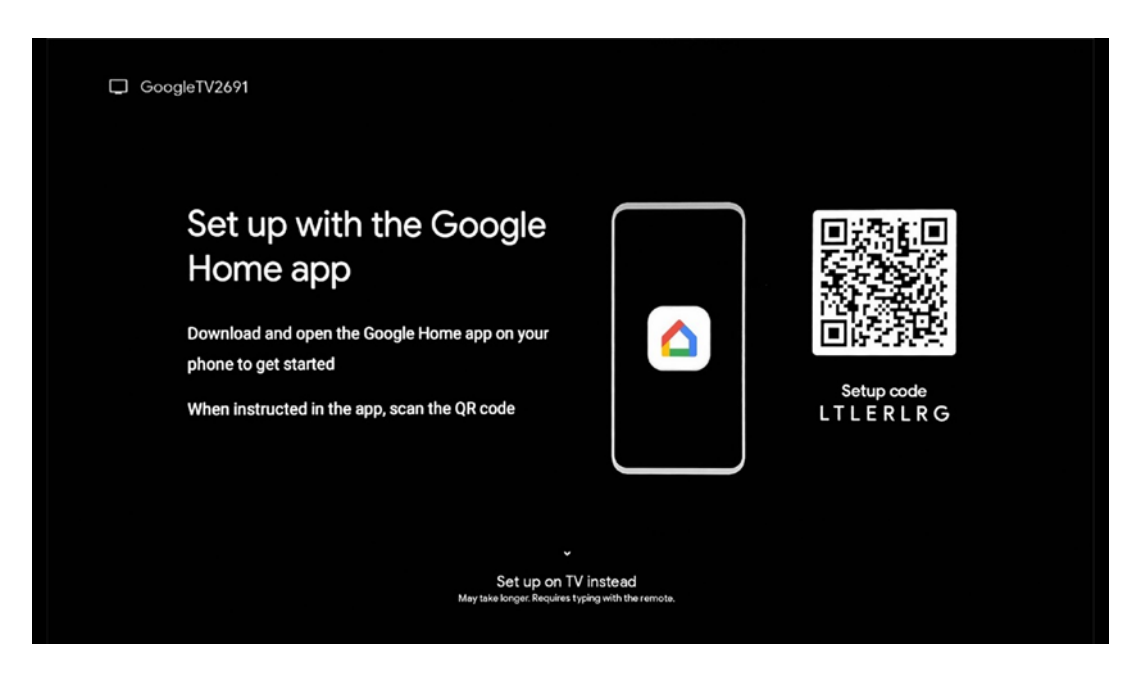

#### Google Home 5.3.3 الإعداد باستخدام تطبيق

لتثبيت تطبيق جوجل هوم، يجب أن يكون لديك جهاز محمول (هاتف ذكي أو جهاز لوحي) مُثبّت عليه تطبيق جوجل هوم، وأن يكون الجهاز متصلاً بالإنترنت عبر نفس شبكة واي فاي لتثبيت تطبيق جوجل هوم، يُرجى مسح Streaming Dongle 150 Cast. التي يتصل بها جهاز على جهاز التلفزيون أو البحث عن "جوجل هوم" في متجر (QR) رمز الاستجابة السريعة التطبيقات على جهازك المحمول. إذا كان تطبيق جوجل هوم مُثبّتًا مسبقًا على جهازك المحمول، فافتحه واتبع التعليمات الظاهرة على التلفزيون والجهاز المحمول. لن تتأثر عملية إعداد التلفزيون عبر تطبيق جوجل هوم على جهازك المحمول.

ملاحظة: بعض الأجهزة المحمولة التي تعمل بإصدارات أندرويد الأحدث غير متوافقة تمامًا لذلك، نوصي باختيار "التثبيت على Google Home. عبر تطبيق Google TV مع تثبيت ."التلفزيون

#### 5.3.4 الإعداد على التلفزيون

،باستخدام التلفزيون وجهاز التحكم عن بُعد Streaming Dongle 150 Cast لتثبيت جهاز ." اضغط على زر الاتجاه السفلي في جهاز التحكم عن بُعد لاختيار " **الإعداد على التلفزيون** .ثم اتبع التعليمات التي تظهر على الشاشة لإكمال التثبيت

Streaming Dongle المتاحة وقم بتوصيل Wi-Fi **الخاصة بك** - حدد شبكة Wi-Fi حدد شبكة عن طريق إدخال كلمة المرور المقابلة 150 Cast الخاص بك باستخدام Google قم بتسجيل الدخول إلى حساب - Google تسجيل الدخول إلى عنوان بريدك الإلكتروني وكلمة المرور

#### : ملحوظة

حساب جوجل. للوصول إلى متجر جوجل بلاي، أو Streaming Dongle 150 Cast يتطلب إعداد

أو تشغيل تطبيقاتك المفضلة، يجب تسجيل الدخول باستخدام ،"Hey Google" استخدام خاصية .حساب جوجل الخاص بك

إذا لم يكن لديك حساب جوجل أو كنت ترغب في إنشاء حساب مشترك، فيجب عليك تسجيله قبل على جهاز الكمبيوتر أو الهاتف الذكي. يمكنك إنشاء حساب جوجل Streaming Dongle تثبيت <u>https://accounts.google.com/signup</u> :بزيارة الموقع التالي

.Google TV ستُظهر الشاشة الرئيسية لـ THOMSON، بعد إتمام التثبيت الأولي لجهاز بث ملاحظة: يُرجى العلم أن الصور التوضيحية للقائمة الموضحة في دليل المستخدم هذا هي للتوضيح .فقط، وقد تختلف في بلدك

## 6 الشاشة الرئيسية

### 6.1 بيت

من الشاشة الرئيسية، يمكنك تشغيل أي تطبيق مُثبّت، أو مشاهدة فيلم من تطبيقات البث المُختلفة، أو كما يمكنك إغلاق أي تطبيق في أي وقت .Thomson 150 الدخول إلى قائمة الإعدادات في جهاز البث .والعودة إلى الشاشة الرئيسية بالضغط على زر الشاشة الرئيسية بجهاز التحكم عن بُعد في الصف الأول ( **الموصى به لك** )، سيتم اقتراح محتوى البث لتطبيقات البث المثبتة على التلفزيون .الخاص بك وفقًا لمعايير البحث الخاصة بك في سجل البحث الخاص بك

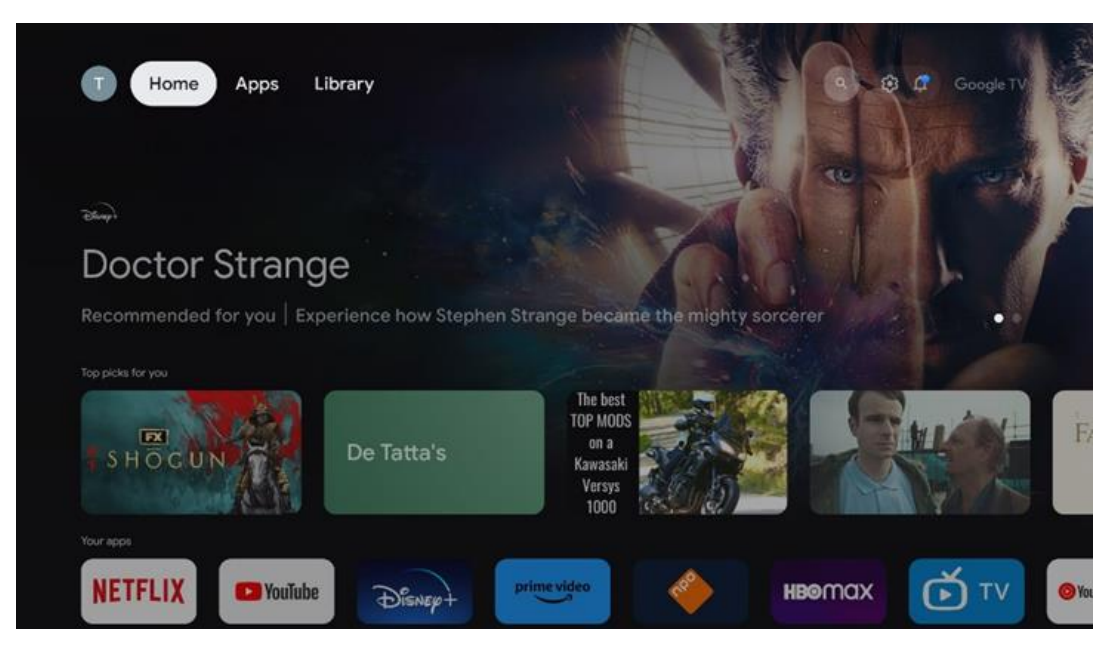

**ملاحظة:** اعتمادًا على إعدادات جهاز التلفزيون لديك واختيار البلد أثناء الإعداد الأولي، قد تحتوي القائمة .الرئيسية على عناصر مختلفة

الثاني ( **تطبيقاتك** ) هو صف التطبيقات. ستجد في هذا السطر الأول أهم تطبيقات خدمات البث، مثل .نتفليكس ويوتيوب

قم بتحديد التطبيق باستخدام أزرار الاتجاهات الموجودة على جهاز التحكم عن بعد الخاص بك، ثم قم .بتأكيد اختيارك باستخدام زر موافق لبدء تشغيل التطبيق المحدد

حدد التطبيق واضغط مع الاستمرار على زر موافق لإزالة التطبيق المحدد من الصف الأول من .المفضلة، أو نقله إلى موضع جديد أو تشغيله

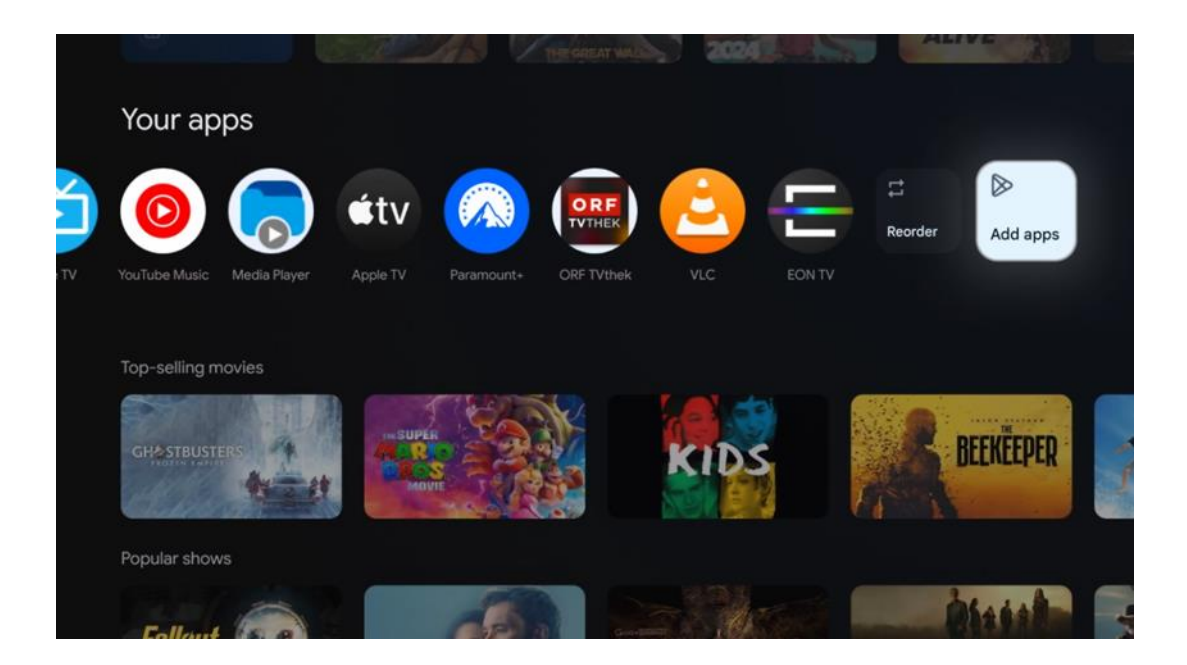

في الموضع قبل الأخير والأخير من هذا الصف، ستجد مربعين بخياري " **إعادة ترتيب** " و" **إضافة تطبيقات** ". حدّد هذين الخيارين لإعادة ترتيب التطبيقات في هذا الصف أو لإضافة تطبيق جديد إلى .صف التطبيقات المفضلة

.ستجد أسفل الشاشة الرئيسية قنوات إضافية معروضة حسب النوع أو فئة محتوى البث

**ملحوظة:** التطبيقات المعروضة في الصورة هي لأغراض توضيحية فقط وقد تختلف حسب بلد التثبيت

### 6.2 حساب جوجل

انتقل إلى أيقونة ملفك الشخصي في الزاوية العلوية اليسرى واضغط على "موافق". حدّد أيقونة ملفك ."الشخصي واضغط على "موافق

جديد، أو إدارة الحسابات الموجودة Google يمكنك هنا تغيير إعدادات ملفك الشخصي، أو إضافة حساب .بالفعل

| Google TV<br>Choose an account |  |
|--------------------------------|--|
| Thomson + Add account          |  |
| & Manage accounts              |  |

### 6.3 التطبيقات

.اختر تبويب "التطبيقات" على الشاشة الرئيسية لعرض التطبيقات المُثبّتة على جهاز التلفزيون .Google Play حدّد شريط البحث لكتابة اسم التطبيق الذي ترغب بتثبيته من متجر

| N Home Apps Library         | Google TV   |   |
|-----------------------------|-------------|---|
| Disnep+                     | prime video |   |
| NETFLIX TOUTube             | prime video | А |
| 🥞 Search for apps and games |             |   |

**ملاحظة:** بعض التطبيقات تعمل فقط ضمن شبكتك. هذه التطبيقات ليست خدمات إنترنت IP TV مفتوحة، بل حلول داخلية فقط لعدة أجهزة تلفزيون في المنزل نفسه. لذلك، يُمكن لمشغل .أو الشبكة تحديد تشغيل هذه التطبيقات

بعض التطبيقات متاحة للتنزيل وفقًا لقواعد الموقع الجغرافي . هذا يعني أن التطبيقات المعتمدة على الموقع الجغرافي متاحة فقط في متجر جوجل بلاي، ولا يمكن تنزيلها وتثبيتها في .بلدان أخرى

بعضّ التطبيقات المتوفرة للأجهزة المحمولة مثل الهواتف المحمولة والأجهزة اللوحية غير متوفرة .لأسباب قانونية Google TV للتنزيل على أجهزة

#### 6.4 مكتبة

حدد علامة التبويب "المكتبة" على الشاشة الرئيسية لتشغيل المحتوى المتدفق الذي اشتريته أو استأجرته بالفعل على التلفزيون أو الأجهزة المحمولة مثل هاتفك المحمول أو جهازك اللوحي .الخاص بك Google باستخدام حساب

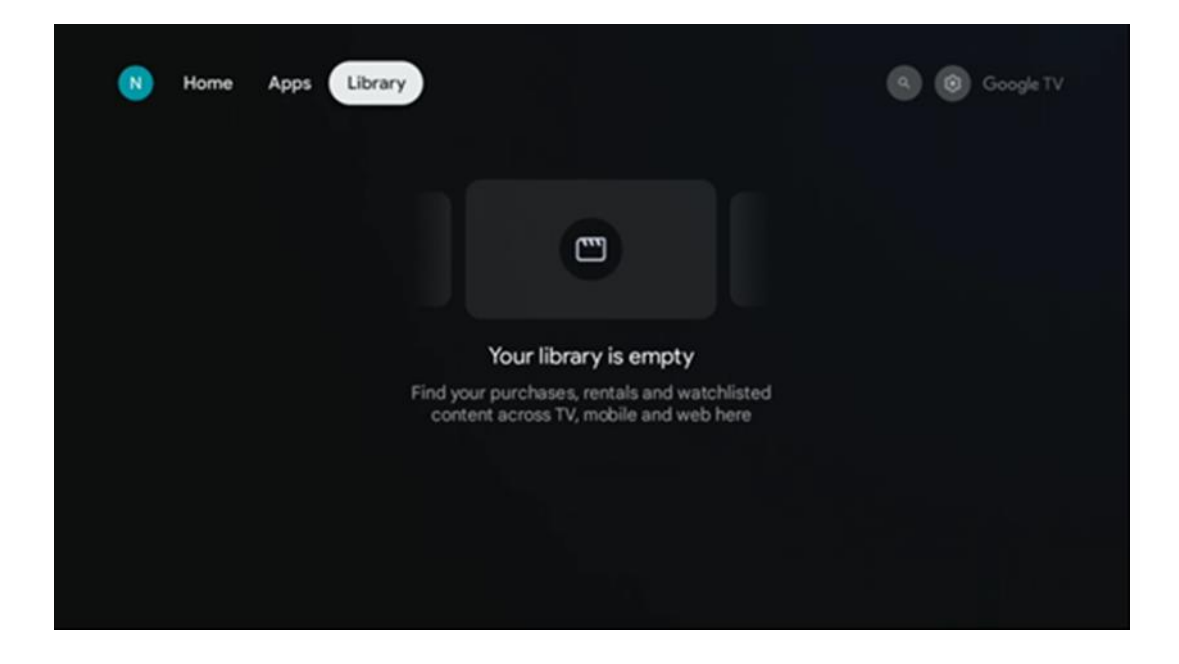

### Google TV 6.5 حقل البحث في

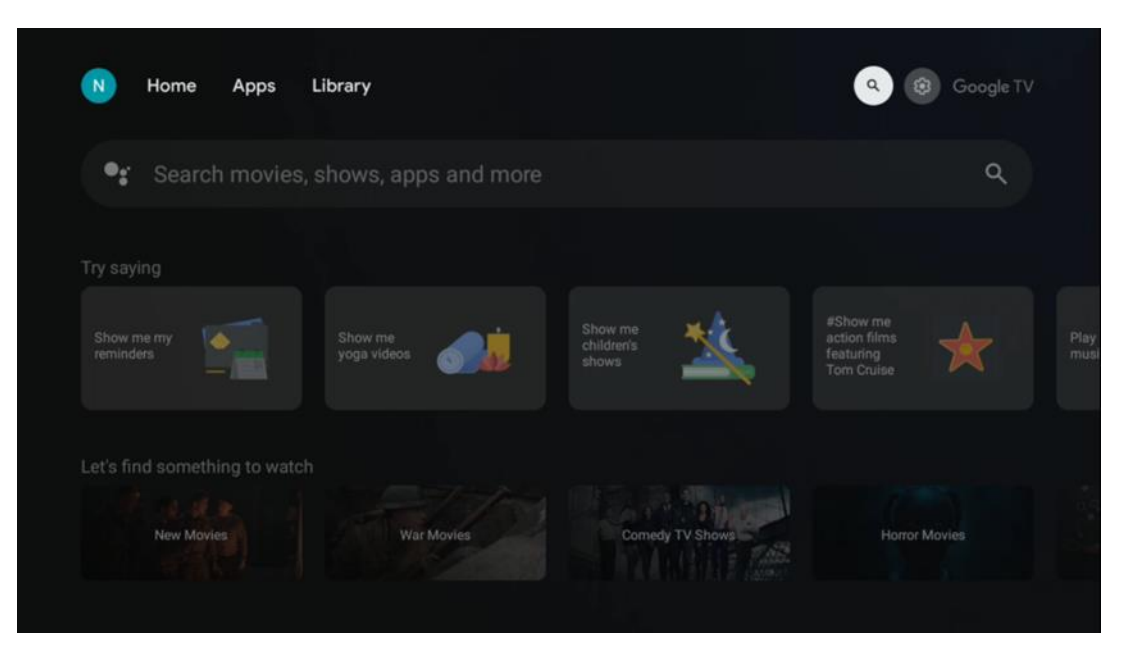

توجد أدوات البحث أعلى يسار الشاشة. يمكنك إدخال كلمة لبدء البحث باستخدام لوحة المفاتيح الافتراضية، أو تجربة البحث الصوتي باستخدام الميكروفون المدمج في جهاز التحكم عن بُعد. حرّك .التركيز إلى الخيار المطلوب، ثم اضغط على **"موافق"** للمتابعة

**البحث الصوتي** - اضغط على أيقونة الميكروفون لبدء وظيفة البحث الصوتي. يظهر حقل البحث الصوتي من جوجل أعلى الشاشة. اطرح سؤالك على جوجل وسيجيبك تلفزيونك. بالنسبة .لمصطلحات البحث المحلية، من المهم ضبط لغة قائمة التلفزيون على اللغة المحلية

**بحث باستخدام لوحة المفاتيح** - حدد شريط البحث واضغط على **موافق** . ستظهر لوحة مفاتيح . جوجل الافتراضية على الشاشة. اكتب السؤال الذي تريد إجابته

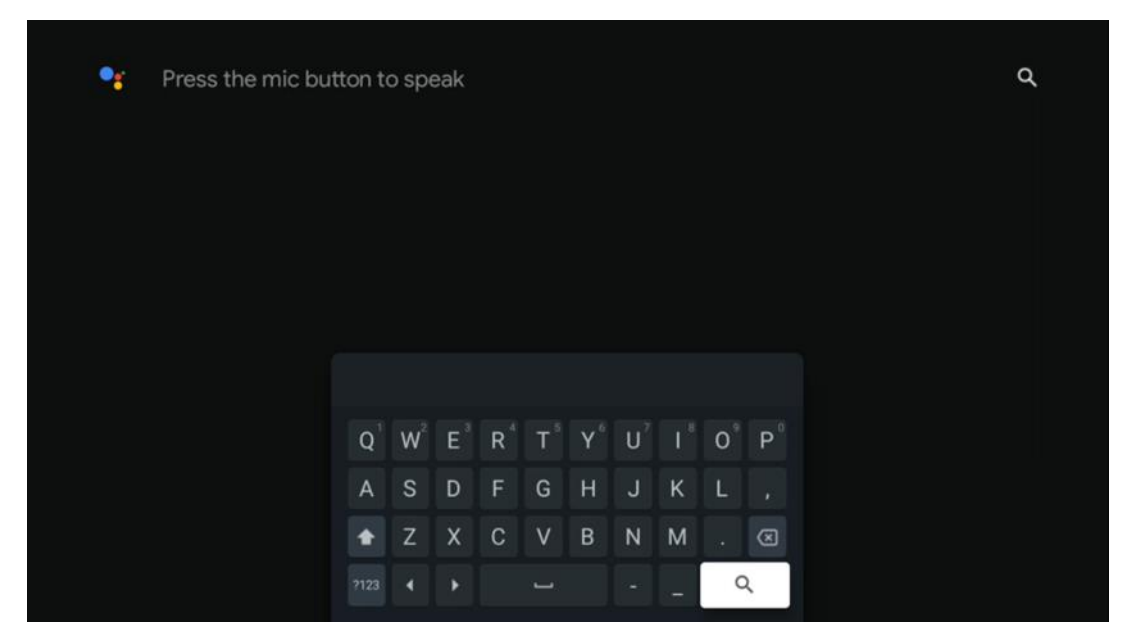

### 6.6 إشعار

يظهر زر الإشعارات فقط عند وجود إشعار واحد أو أكثر غير مقروء. للتحقق منها، يُرجى الانتقال إلى .أيقونة الإعدادات لفتح القائمة الفرعية. في أسفل القائمة الفرعية، ستجد جميع الإشعارات الحديثة

## 7 إعدادات

للدخول إلى القائمة الكاملة للإعدادات المتوفرة، الرجاء الدخول إلى الشاشة الرئيسية، بالضغط على زر (أيقونة) الشاشة الرئيسية، والانتقال إلى زر (أيقونة) الإعدادات في الزاوية اليمنى العليا.

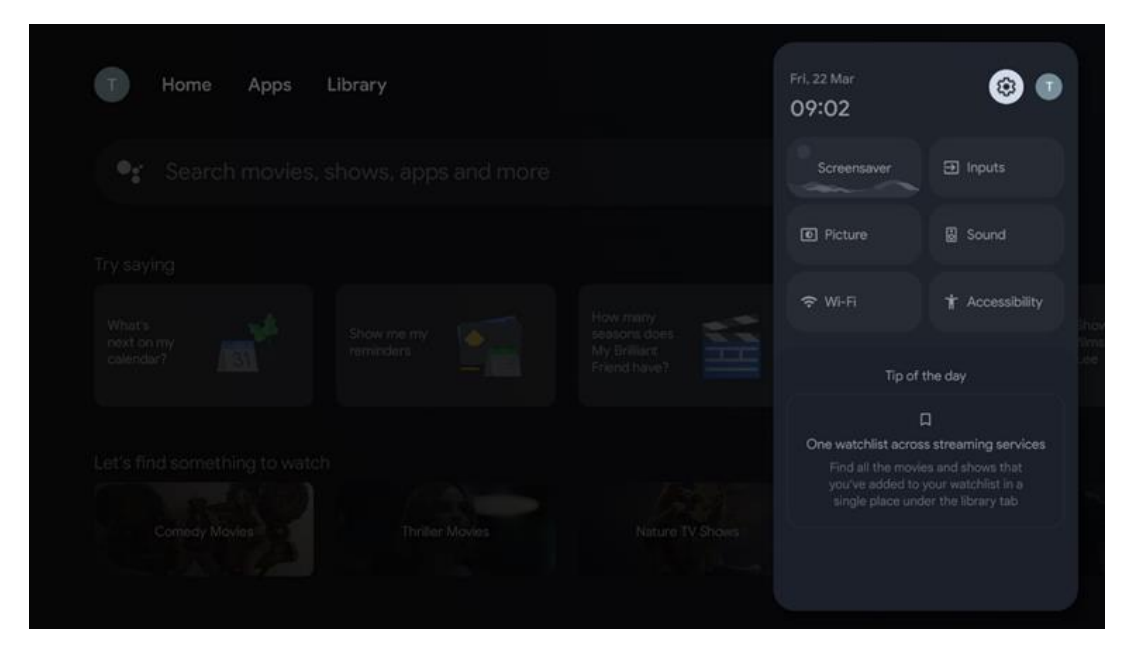

## 8 اتصال أجهزة البلوتوث

### 8.1 أجهزة التحكم عن بعد والملحقات

في هذه القائمة، يمكنك توصيل أجهزة الصوت، مثل سماعات الرأس ومكبرات الصوت، بالإضافة إلى أجهزة الإدخال مثل لوحات الألعاب والفأرة ولوحة المفاتيح، عبر البلوتوث بجهاز البث 150 كاست. كما يمكنك ضبط جهاز التحكم عن بُعد للتحكم في تشغيل/إيقاف التشغيل، ورفع/خفض ،مستوى الصوت، واختيار مدخلات الأجهزة المتصلة (التلفزيون، أو جهاز استقبال الصوت والفيديو ،اضغط على زر التحكم عن بُعد .THOMSON أو مكبر الصوت) باستخدام جهاز التحكم عن بُعد من ."ثم اضغط على "موافق" لفتح قائمة الإعدادات. حدد "بلوتوث" ثم اضغط على "موافق"

#### 8.2 زوج من الملحقات

تأكد من تفعيل وضع إقران البلوتوث على الجهاز الذي ترغب في توصيله بجهاز البث 150. اختر .خيار القائمة "إقران الملحق" واضغط على "موافق". سيظهر جهاز البلوتوث على الجانب الأيمن .حدد الجهاز واضغط على "موافق" لبدء عملية الإقران

#### 8.3 جهاز التحكم عن بعد

اختر خيار القائمة "إعداد أزرار التحكم عن بُعد" ثم اضغط **"موافق"** . تحتوي قائمة "إعداد أزرار :التحكم عن بُعد" على قائمتين فرعيتين

#### 8.3.1 الأجهزة

اختر "إضافة جهاز" واضغط على **"موافق"** . حدد الجهاز الذي تريد التحكم به باستخدام وحدة ،التحكم عن بُعد من تومسون، سواءً كان تلفزيونًا أو مكبر صوت أو جهاز استقبال صوتي وفيديو واضغط على " **موافق".** اختر ماركة جهازك من القائمة، واضغط على **"موافق"** . حدد خيارات التحكم التي تريد تشغيلها باستخدام وحدة التحكم عن بُعد من تومسون، واتبع التعليمات التي .تظهر على شاشة التلفزيون

#### 8.3.2 أزرار التحكم عن بعد

في هذه القائمة الفرعية، يمكنك ضبط تشغيل وحدة التحكم عن بُعد من تومسون. يمكنك تحديد وظائف التشغيل التي ترغب في استمرار تشغيلها باستخدام جهاز التحكم عن بُعد الأصلي للجهاز المتصل (التلفزيون، أو جهاز استقبال الصوت والفيديو، أو مكبر الصوت)، وتلك .التي ترغب في تشغيلها باستخدام جهاز التحكم عن بُعد من تومسون

### 8.4 وظيفة زر النجمة في جهاز التحكم عن بعد

لتعيين وظيفة لزر النجمة، اضغط عليه باستمرار. سيظهر مربع حوار يعرض التطبيقات المثبتة على جهازك. حدد التطبيق الذي تريد تشغيله باستخدام زر النجمة، ثم أكد اختيارك بالضغط على ."موافق"

## Google Cast) 9) محتوى البث

مدمج. يمكنك بث مقاطع الفيديو أو Google Cast على Streaming Dongle 150 Cast يحتوي . .الموسيقى أو أي محتوى آخر من هاتفك الذكي أو جهازك اللوحي أو الكمبيوتر إلى التلفزيون

1. لو سمحت تأكد أن الخاص بك الهاتف، الجهاز اللوحي، أو الكمبيوتر يكون في نفس الشيء الشبكة كـ جهاز .الخاص بك Thomson Streaming Dongle 150 Cast

- 2. .يفتح ال برنامج الذي التي يِدعم صب، على سبيل المثال، يوتيوب
  - 3. . يختار ال فيديو و انقر على أيقونة الصب
    - 4. .يختار ال تومسون 150 و يضعط نعم

سيتم بدء التشغيل تلقائيًا.

**:ملحوظة** .Google Cast يرجى ملاحظة أن ليس كل تطبيق لبث محتوى الفيديو يدعم وظيفة

## 10مرحبًا جوجل" - المساعد الصوتي ووظيفة التحكم"

لتفعيلها، اضغط على ."Hey Google" ميزة التحكم الصوتي Streaming Dongle 150 Cast يدعم جهاز ،يمكنك التحكم في وظائف متعددة ،"Hey Google" زر الميكروفون في جهاز التحكم عن بُعد. باستخدام مثل ضبط مستوى الصوت، وكتم الصوت أو إعادته، وتشغيل التطبيقات المثبتة. يمكنك أيضًا البحث عن معلومات عبر الإنترنت، مثل سؤال "كيف حال الطقس غدًا؟" أو البحث عن الأفلام والمسلسلات Prime Video و +Joarube و مقاطع الفيديو عبر خدمات البث مثل

## 11إعدادات تنسيق العرض

اضغط على زر الإعدادات على جهاز التحكم عن بعد الخاص بك أو حدد أيقونة الإعدادات على الشاشة .الرئيسية وافتح العرض والصوت -> إعدادات العرض المتقدمة

**السماح بوضع اللعبة** - يتم تنشيط هذه الوظيفة بشكل افتراضي.

الميزات التالية Streaming Dongle 150 Cast يوفر وضع اللعبة على:

- يُقلل من تأخر الإدخال : عند تفعيل وضع الألعاب، يُرسل جهاز البث إشارة إلى التلفزيون أو الشاشة للانتقال إلى وضع زمن الوصول المنخفض. يُقلل هذا من التأخير بين الضغط على الزر ورؤية الحدث على الشاشة.
- يُعطَّل معالجة الفيديو : غالبًا ما تُطبّق أجهزة التلفزيون المعالجة اللاحقة لتحسين جودة الفيديو (مثل تنعيم الحركة أو تحسين الصورة). يُوقف وضع الألعاب معظم هذه العمليات لضمان استجابة أسرع.
- تحسين الألعاب السحابية : على أجهزة البث التي تدعم الألعاب السحابية (على سبيل يؤدي تمكين وضع اللعبة إلى ،(NVIDIA GeForce NOW، Xbox Cloud Gaming ،المثال ...
   تحسين الاستجابة للحصول على تجربة لعب أفضل ...

### 11.1 اختيار التنسيق

#### :تلقائي

تلقائيًا HDR عند اختيار إعداد تنسيق العرض التلقائي، يسمح النظام للتطبيقات المُثبّتة بضبط تنسيق على جهاز العرض لديك. باستخدام هذا الإعداد، تعرض جميع التطبيقات محتوى الفيديو تلقائيًا بأفضل .تنسيق، ولكن ليس بأعلى جودة

#### :يدوي

المدعومة من أجهزة التشغيل يدويًا، والتي HDR عند تحديد هذا الخيار، يمكنك تعطيل تنسيقات غير المدعومة من جهاز التشغيل ضمن HDR قد تُسبب مشاكل في التشغيل. ستظهر تنسيقات التنسيقات غير المدعومة" ولا يُمكن تفعيلها قسرًا. قد تختار التطبيقات المُثبّتة تلقائيًا تنسيق فيديو" .لن يُعرض بأعلى جودة

## 12إعدادات تنسيق الصوت

اضغط على زر الإعدادات على جهاز التحكم عن بعد الخاص بك أو حدد أيقونة الإعدادات على الشاشة .الرئيسية وافتح **العرض والصوت** -> **إعدادات الصوت المتقدمة** 

#### إعدادات تنسيق الصوت التالية متاحة

#### أوتوماتيكي

باستخدام هذا الخيار، يكتشف جهاز .Streaming Dongle 150 Cast هذا الإعداد مُفعّل افتراضيًا في جهاز .تلقائيًا تنسيق الصوت الأمثل الذي يدعمه جهاز التلفزيون لديك ويختاره Streaming Dongle 150 Cast . .من المستحسن إبقاء هذا الإعداد ممكّنًا للحصول على أفضل أداء صوتي

#### لا أحد

Dolby يجب تحديد خيار "لا شيء" في قائمة إعدادات الصوت فقط إذا كنت لا تريد تشغيل أي صوت .Streaming Dongle 150 Cast من

#### يدوي

بغض ،Streaming Dongle 150 Cast بشكل انتقائي، يمكنك تمكين أو تعطيل كل تنسيق صوتي يدعمه . HDMI eARC النظر عما إذا كان مدعومًا من قبل التلفزيون المتصل أو نظام الصوت عبر

#### معلومات التنسيق

.يعرض هذا القسم تنسيقات الصوت التي يدعمها التلفزيون الخاص بك أو نظام الصوت المتصل به

## 13ا**لتحديثات**

تلقائيًا. في حال توفر تحديثات، سيظهر إشعار Streaming Dongle 150 Cast يتم تحديث برنامج جهاز .على الشاشة الرئيسية. حدد الإشعار واضغط على زر "موافق" لقراءته

## 14الأسئلة والأجوبة

| ماذا يستطيع أنا يفعل مع هل تم توصيل جهاز البث الخاص بي 150؟                                                         | جهاز التلفزيون Streaming Dongle 150 Cast يحول جهاز<br>سمات Android الخاص بك إلى تلفزيون ذكي ويجلب نظام<br>معروف من متحرك الهواتف ل لك تلفزيون. أنت يستطيع تحميل<br>التطبيقات<br>هذه مثل جاري خدمات، ألعاب، تلفزيون وسائط المراكز و آلاف ل<br>آحرون من جوجل بلاي .لمزيد من المعلومات، يُرجى زيارة الموقع<br>tv.mythomson.com الإلكتروني |
|----------------------------------------------------------------------------------------------------|----------------------------------------------------------------------------------------------------|
| يفعل أنا يحتاج أ ذكي تلفزيون ل يستخدم هل تم توصيل<br>جهاز البث الخاص بي 150؟                                        | أي تلفزيون ل أ Dongle 150 لا، أنت لا. ال ترقيات البث المباشر لـ<br>. تلفزيون ذكي                                                                                                    |
| ماذا الاتصالات نكون مطلوب ل تشغيل هل تم توصيل جهاز البث<br>الخاص بي 150؟                                            | :الاتصال بالتلفزيون أو جهاز العرض<br>K Ultra HD دقة الفيديو حتى Streaming Dongle 150 Cast 4 يدعم<br>.في التلفزيون أو جهاز العرض الخاص بك HDMI ويجب توصيله بمنفذ                                                                                                    |
| "Hey Google" إذا لم يستجب التحكم الصوتي                                                                             | التحقق من حالة الشبكة.                                                                                                    |
| ما هي تنسيقات الصوت التي يدعمها جهاز Streaming Dongle 150<br>Cast                                                   | معظم تنسيقات الصوت الرقمية Streaming Dongle 150 Cast يدعم.<br>                                                                                                    |
| لماذا لا توجد إشارة على التلفزيون الخاص بي على الرغم من أن<br>?HDMI متصل به باستخدام كابل Streaming Dongle 150 Cast | ربما اخترتَ مصدر إدخال خاطئًا في التلفزيون .بعد التبديل<br>الصحيح، يستغرق الأمر بضع ثوان HDMI إلى منفذ<br>.Cast لاستقبال إشارة من جهاز البُث 150                                                                                                    |
| 4 من Streaming Dongle 150 لا يعرض التلفزيون صورة K Ultra HD من Cast.                                                | تعتمد الجودة على نوع الوسائط ومصدر الإدخال .قد يكون<br>:ضعف جودة الصورة ناتجًا عن الأسباب التالية<br>• .أنت تشاهد محتوى منخفض الدقة<br>• .المتصل المستخدم HDMI يجب أن يدعم منفذ<br>فقط كابعض أجهزة التلفزيون تدعم 4) كإدخال 4<br>(على منافذ محددة                                                                                      |
| لاستخدام البث المباشر لـ Google هل احتاج إلى حساب<br>Streaming Dongle 150?                                          | .حساب جوجل Streaming Dongle 150 Cast يتطلب إعداد<br>Streaming Dongle يجب تسجيل الدخول إلى حسابك على<br>Hey" للوصول إلى متجر جوجل بلاي، وميزة 150 Cast<br>.وعروض المحتوى المفضلة لتطبيقات البث ،"Google                                                                                                    |
| Google لا أستطيع العثور على تطبيق معين على متجر<br>.على الرغم من أنني أستطيع تنزيله على هاتفي ،Play                 | للأجهزة Google Play بعض التطبيقات المتوفرة في متجر<br>المحمولة مثل الهواتف الذكية والأجهزة اللوحية غير متوفرة<br>.لأسباب قانونية Google TV لأجهزة                                                                                                    |
| الخاص بي على جهاز Google هل يمكنني إنشاء أو تعديل حساب<br>Thomson Streaming Dongle 150 Cast?                        | لا، يتعين عليك استخدام هاتفك المحمول أو الكمبيوتر الشخصي لإنشاء<br>الخاص بك وتحريره Google حساب.                                                                                                    |
| ما هي متطلبات الإنترنت للتشغيل الأمثل لـ<br>Cast؟                                                                   | بكفاءة مع اتصال Streaming Dongle 150 Cast يعمل جهاز<br>الإنترنت العادي .ومع ذلك، ستتمتع بتجربة أفضل كلما زادت<br>سرعة اتصال الإنترنت .يُرجى العلم أنه كلما زاد عدد<br>الأجهزة المتصلة بشبكتك المنزلية، قلّ النطاق العريض لجهاز<br>Streaming Dongle 150 Cast.                                                                           |
| ما هي أجهزة البلوتوث التي يمكن توصيلها بجهاز Streaming Dongle<br>150 Cast؟                                          | يمكنك توصيل أجهزة الصوت، مثل سماعات الرأس ومكبرات<br>الصوت، بالإضافة إلى أجهزة الإدخال، مثل لوحة المفاتيح أو<br>Streaming Dongle 150 Cast لوحة الألعاب، بجهاز                                                                                                    |

|                                                                                 | .عبر البلوتوث                                                                                                    |
|---------------------------------------------------------------------------------|----------------------------------------------------------------------------------------------------|
| كيف أستخدم مساعد جوجل؟                                                          | من قائمة أندرويد الرئيسية، اضغط على زر مساعد جوجل<br>Streaming Dongle 150 Cast. في جهاز التحكم عن بُعد<br>يمكنك البحث عن أي محتوى .سيظهر جميع المحتوى<br>.المتعلق بسؤالك في القائمة     |
| كيف يمكنني معرفة أن هناك إصدارًا جديدًا للبرنامج متاحًا<br>لجهاز البث الخاص بي؟ | .تلقائية Streaming Dongle 150 Cast تحديثات برامج جهاز<br>في حال توفر تحديثات للتطبيقات المُتْبَّتة، سيظهر إشعار<br>على الشاشة الرئيسية .انتقل إلى الإشعار واضغط على<br>.موافق "لقراءته" |
| أيضًا Streaming Dongle 150 Cast هل يمكن استخدام<br>PTV؟ كصندوق                  | نعم، يُمكن استخدام جهاز Streaming Dongle 150 Cast نعم، يُمكن استخدام جهاز<br>المُفضّل لديك IPTV يجب عليك تنزيل تطبيق ،IPTV لمشاهدة قنوات<br>.أو تطبيق مُحدّد من قِبل مُزوّد الخدمة لديك |

## 15المواصفات الفنية

## 15.1 الصوت والفيديو

K Ultra HD عرض الدقة: 4 180 ببكسل, 576 بكسل، 720 570 ،ابمعدل 60 إطارًا في الثانية، 1080 بكسل، 1080 Kx2K فيديو دقة: 4 أبكسل، 480 Dolby Digital، Dolby Digital Plus، Dolby Atmos :فك تشفير الصوت

### 15.2 النظام والذاكرة

12 ATV - التشغيل نظام: جوجل تلفزيون Amlogic S905Y4B شريحة: وحدة المعالجة المركزية Cortex-A35 16500 DMIPS ذراع وحدة معالجة الرسومات رباعية النواة : RRM Mali-G31 MP2 850MHz جيجا بايت ARM: LPDDR4 2 فلاش: بطاقة الذاكرة الإلكترونية متعددة الوسائط 8 جيجابايت

### 15.3 لاسلكي الاتصال

```
بلوتوث: 2.5 T2R مدمج واي فاي: 802.11 ب/ج /ن/أ/أفأس، 2.4 جيجاهرتز /5 جيجاهرتز 2
بلوتوث: 2400 ميغاهرتز~2483.5 ميغا هرتز (79 القنوات)
ميجاهرتز - 2483.5 ميجاهرتز CH14/2400 :جيجا واي فاي 2.4
ميجاهرتز - CH362-CH64/5250 ميجاهرتز CH18/5150 - CH48/5150 ميجاهرتز 5350
ميجاهرتز - CH52-CH64/5250 ميجاهرتز -5255 ميجاهرتز CH48/5150 - CH140/5470 ميجاهرتز 5350
ميجاهرتز - 2850 CH140-CH165
ميجاهرتز - 2850 CH140-CH165
ميجاهرتز - 204Bm
داري التردد اللاسلكي القدرة الإشعاعية المتساوية الخواص الفعالة
EIRP < 204Bm
: 204Bm - 204Bm
: 2.4G
ت الترد اللاسلكي القدرة الإشعاعية المتساوية الخواص الفعالة
CH165 × 204Bm - 204Bm
: 2.4G
: 204Bm - 204Bm
: 204Bm - 204Bm
: 204Bm - 234Bm - 204Bm ميجاهرتز 2510
```

EIRP < 20dBm :ميجا هرتز 5725 ميجا هرتز 5470 EIRP < 13.98dBm :ميجا هرتز - 5850 ميجا هرتز 5725

#### 15.4 التوافق

متناسق ميناء HDMI عالية الدقة، فل اتش دي و فائق الدقة أجهزة التلفاز مع منفذ لوحة مفاتيح بلوتوث وحدة تحكم ألعاب بلوتوث

#### 15.5 البيانات العامة

قوة إمداد: تيار متردد 100 - 240 الخامس تيار متردد ~ 50/60 هرتز أمبير 1.5 جهد الدخل: محول الطاقة 12 فولت<sup>™</sup> استهلاك الطاقة أثناء التشغيل: الحد الأقصى 18 وات استهلاك الطاقة في وضع الاستعداد: 2.2 وات درجة حرارة التشغيل: 0 ~ +40 درجة مئوية درجة حرارة التخزين: -40 ~ +70 درجة مئوية أبعاد (و س د س ح في مم): 118 س 118 س 43 الوزن (كجم): 0.3

### 16 معلومات الوكالة الأوروبية

Streamview GmbH :الشركة العنوان: فرانز جوزيف كاي 1، 1010 فيينا، النمسا

#### 16.1 التراخيص

تخضع للتعديلات. نتيجةً للبحث والتطوير المستمر، قد تتغير المواصفات الفنية وتصميم ومظهر المنتجات. يُرجب العلم أن سرعة التنزيل تعتمد على اتصالك بالإنترنت، وقد لا تتوفر بعض هو اسم تجربة Google TV .التطبيقات في جميع البلدان. عضوية. قد يلزم وجود خدمات البث Google Castو YouTube و Google LLC. Google برنامج هذا الجهاز وعلامة تجارية لشركة بلغات Google Assistant لا يتوفر .Google LLC هي علامات تجارية لشركة YouTube Musicو هي علامة تجارية مسجلة Netflix .وبلدان معينة. يختلف توفر الخدمات باختلاف البلد واللغة .في بلدان محددة Netflix يتوفر .Netflix يلزم الحصول على عضوية بث .Netflix, Inc لشركة هي علامة تجارية www.netflix.com. Apple TV يمكن العثور على مزيد من المعلومات على هي علامة تجارية Wi-Fi .مسجلة في الولايات المتحدة ودول ومناطق اخرى Apple Inc.، لشركة والشعارات هي علامات تجارية ®Bluetooth علامة كلمة .®Wi-Fi Alliance مسجلة لشركة وأي استخدام لهذه العلامات يكون بموجب ترخيص .Bluetooth SIG, Inc مسجلة مملوكة لشركة هي HDMI High-Definition Multimedia Interface وشعار HDMI المصطلحان في الولايات HDMI Licensing Administrator, Inc علامات تجارية أو علامات مسجلة لشركة المزدوج D- ورمز Dolby Audioو Dolby Visionو Dolby المتحدة ودول اخرى صُنعت بموجب .Dolby Laboratories Licensing Corporation هي علامات تجارية لشركة –أعمال سرية غير منشورة. حقوق الطبع والنشر © Dolby Laboratories. 2012 ترخيص من راجع الشروط على ،+Disney يلزم الاشتراك في .2025 Dolby Laboratories https://www.disneyplus.com. ©2025 Disney 2025© والكيانات التابعة لها. @Amazon.com والكيانات التابعة ل وجميع العلامات التجارية ذات الصلة هي Prime Videoو Amazon .أو الشركات التابعة لها .Inc Amazon أو الشركات التابعة لها. تُطبق رسوم عضوية Amazon.com, Inc. علامات تجارية لشركة لمزيد من التفاصيل. جميع المنتجات primevideo.com/terms راجع Prime Video آو Prime والخدمات والشركات والعلامات التجارية والأسماء التجارية أو أسماء المنتجات والشعارات الأخرى المشار إليها هنا هي ملك لأصحابها المعنيين. جميع الحقوق محفوظة. ©2025 تم تصنيع هذا المنتج وبيعه. THOMSON وشعار StreamView GmbH, Franz-Josefs-Kai 1, 1010 Vienna, Austria. تحت مسؤولية شركة هما علامتان THOMSON وشعار StreamView GmbH. THOMSON تمركة من ألمزيد من المعلومات THOMSON يرجى زيارة مماية البيانات: قد يجمع مزودو التطبيقات ومقدمو .<u>www.thomson-brand.com</u> يُرجى زيارة الخدمات البيانات الفنية والمعلومات ذات الصلة ويستخدمونها، بما في ذلك على سبيل المثال لا الحصر المعلومات الفنية حول هذا الجهاز والنظام وبرامج التطبيقات والأجهزة الطرفية. قد يستخدم مزودو التطبيقات ومقدمو النظام وبرامج التطبيقات والأجهزة الطرفية. قد يستخدم مزودو التطبيقات ومقدمو الخدمات هذه المعلومات لتحسين المنتجات أو لتقديم الخرمات أو تقنيات لا تحدد هويتك الشخصية. بالإضافة إلى ذلك، قد تطلب بعض خدمات الجهات الخارجية، المتوفرة بالفعل في الجهاز أو التي قمت بتثبيتها بعد شراء المنتج، التسجيل ببياناتك الشخصية. قد تجمع بعض الخدمات البيانات الشخصية حتى بدون تقديم تحذيرات إضافية. لا الشخصية. قد تجمع بعض الحماية البيانات من قبل خدمات الجهات يمكن يمكن يمكن تحميل الشخصية. قد تجمع بعض الحدمات من قبل خدمات الجهات الجهات يمكن يمكن يمكن المات

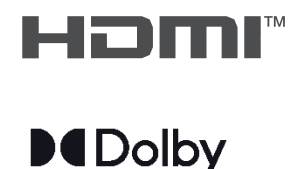

ATMOS